## How to Renew Your MSGP Permit Coverage

All current permittees are required to submit a new application to obtain coverage under the 2024 Multi-Sector General Permit. Enter your existing LTF Number after answering "No" to the question, "Is this the first time you are seeking coverage?"

Where can I find my current LTF Number?

**OPTION 1:** Download a copy of your current NOI Summary.

You will need the LTF Number of your current MSGP NOI to renew your permit coverage. The LTF Number can be found in your myDEQ account and on your NOI Summary. Having a copy of your NOI Summary may also be useful for filling out your new NOI.

**Note:** Only Responsible Corporate Officers (RCOs) and Delegated Responsible Officers (DROs) have access to download documents. If you are a Submitter/Data Entry, please ask your RCO or DRO to download a copy for you.

Log into myDEQ and select myDOCUMENTS.

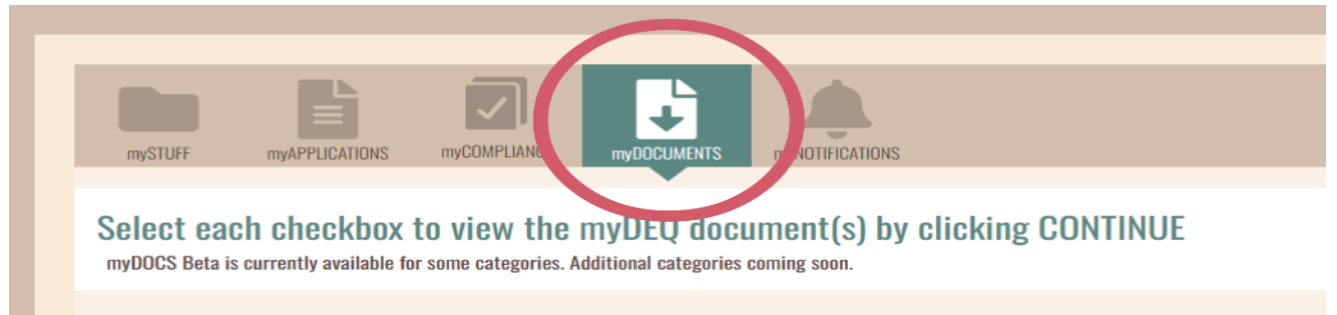

Use the FILTER LIST option to select MSGP or search by Company Name. Then click the checkbox next to your current MSGP and click CONTINUE.

| Q | sgp           |                     |                        | <b>T</b> FILTER LIS | T   CLEAR FILTERS |
|---|---------------|---------------------|------------------------|---------------------|-------------------|
|   | Facility Id 💌 | LTF/Registration ID | Category 🖛             | Company Name -      | Place Name 👻      |
|   | 172496        | ▼ 12345             | AZPDES MSGP Non-Mining | Example Company     | Example Place     |

|           | 68940     | NEW MSGP PERMIT | 684 | 3 Files                            | 11/27/2017          |
|-----------|-----------|-----------------|-----|------------------------------------|---------------------|
| $\subset$ |           |                 |     | 68940 EXISTING Summary COR.pdf     | 11/27/2017          |
|           |           |                 |     | 68940 EXISTING NOI CERTIFICATE.pdf | 11/27/2017          |
|           |           |                 |     | <u>68940_COR.zip</u>               | 11/27/2017          |
| < RETURN  | N TO LIST |                 |     |                                    | DOWNLOAD SELECTED > |

Select the file labeled "Summary\_COR." and then click DOWNLOAD SELECTED.

The LTF Number will be a 5- or 6-digit number listed on the NOI Summary PDF, as shown in the following screenshots.

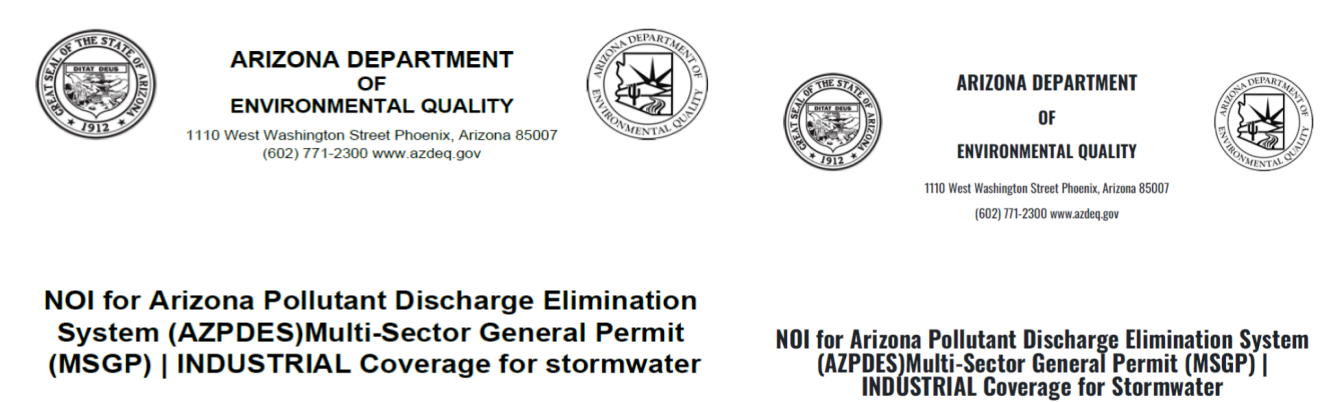

LTF #: 12345

LTF#: 123456

ID#: AZI123456

**OPTION 2:** Find your permit listed on mySTUFF tab.

Once you log in to myDEQ, you will see the dashboard (mySTUFF tab). Use the FILTER LIST option to select the company/permit type. The LTF Number can be found in the column on the left of the screen.

| mySTUFF                                                                             | myAPPLICATIONS myCOMP                                                                         |                                                    | FICATIONS                                                                                                    |                                        |                                                        |                      |
|-------------------------------------------------------------------------------------|-----------------------------------------------------------------------------------------------|----------------------------------------------------|----------------------------------------------------------------------------------------------------|----------------------------------------|--------------------------------------------------------|----------------------|
| View per                                                                            | mits/registrations/c                                                                          | certificates, and modify                           | , terminate or renew by clicking SELE                                                                                                    | CT AN ACTIO                            | Ν.                                                     |                      |
|                                                                                     |                                                                                               |                                                    |                                                                                                    |                                        |                                                        |                      |
|                                                                                     |                                                                                               |                                                    |                                                                                                    |                                        |                                                        |                      |
| Q You ca                                                                            | in search by any column name, suc                                                             | h as Place Name ITE/ID# etc                        | T FUTER LIST   CLEAR FUTERS                                                                                                    |                                        |                                                        |                      |
| Q You ca                                                                            | in search by any column name, suc                                                             | h as Place Name, LTF/ID#, etc.                     | <b>T</b> FILTER LIST   CLEAR FILTERS                                                                                                    |                                        |                                                        |                      |
| Q You ca<br>LTF/ID# →                                                               | n search by any column name, suc<br>  Category 🗸                                              | h as Place Name, LTF/ID#, etc.<br>  Company Name 👻 | ▼ FILTER LIST   CLEAR FILTERS                                                                                                    | Exp Date 👻                             | Status 🛩                                               | Actions              |
| Q         You ca           LTF/ID# →           105185                               | in search by any column name, suc<br>  Category →<br>AZPDES MSGP Non-Mini                     | h as Place Name, LTF/ID#, etc.                     | FILTER LIST   CLEAR FILTERS Place Name  TESTP1ISSUE 1110 W WASHINGTON ST PHOENIX, AZ 85007                                                  | <b>Exp Date →</b><br>12/31/2024        | Status -<br>CLOSED - SUPERSEDED                        | Actions<br>Select An |
| Q         You ca           LTF/ID# ▼         105185           105184         105184 | in search by any column name, suc<br>Category -<br>AZPDES MSGP Non-Mini<br>AZPDES MSGP Mining | h as Place Name, LTF/ID#, etc.                     | FILTER LIST   CLEAR FILTERS Place Name  TESTPIISSUE 1110 w WASHINGTON ST PHOENIX, AZ 85007 TEST LAITTUDE: 33.450154 / LONGITUDE: 112.058176 | Exp Date -<br>12/31/2024<br>12/31/2024 | Status →<br>CLOSED - SUPERSEDED<br>CLOSED - SUPERSEDED | Actions<br>Select A  |

## How do I obtain coverage under the 2024 MSGP?

## You must submit a new NOI by completing the following steps:

**STEP 1:** Log into myDEQ, navigate to the myAPPLICATIONS tab and click GET NEW.

| $\square$               |              |              |                 |         | 1102 |                   |
|-------------------------|--------------|--------------|-----------------|---------|------|-------------------|
| mySTUFF (myAPPLICATIONS | myCOMPLIANCE | myDOCUMENTS  | myNOTIFICATIONS |         |      |                   |
| Get new or add an exis  | ting permit  | /registratio | n/certificate:  | GET NEW | >    | ADD AN EXISTING 🗲 |

**STEP 2:** Scroll to the Water Quality section and select "AZPDES Stormwater Multi-Sector General Permit (MSGP) – Notice of Intent (NOI), No Exposure Certification (NEC) and No Discharge Certificate (NDC)."

| PERMIT/REGISTRATION/CERTIFICATE                                                                                                    |  |  |  |  |  |
|----------------------------------------------------------------------------------------------------|--|--|--|--|--|
| Which type of permit/registration/certificate do you need?<br>Select one and click CONTINUE.                                                                              |  |  |  |  |  |
| Air Quality                                                                                                    |  |  |  |  |  |
| Concrete Batch Plant General Permit                                                                                                    |  |  |  |  |  |
| Crushing & Screening General Permit                                                                                                    |  |  |  |  |  |
| Fleet Station Permit (Vehicle Emissions)                                                                                                    |  |  |  |  |  |
| Hot Mix Asphalt Plant General Permit                                                                                                    |  |  |  |  |  |
| Water Quality                                                                                                    |  |  |  |  |  |
| AZPDES De Minimis General Permit (DMGP) NOI                                                                                                    |  |  |  |  |  |
| AZPDES Small Municipal Separate Storm Sewer System General Permit (MS4) – Notice of Intent (NOI) -                                                                        |  |  |  |  |  |
| New                                                                                                    |  |  |  |  |  |
| <ul> <li>AZPDES Stormwater Construction General Permit (CGP) Notice of Intent (NOI), Erosivity Waiver or No<br/>Discharge Certificate (NDC)</li> </ul>                    |  |  |  |  |  |
| <ul> <li>AZPDES Stormwater Multi-Sector General Permit (MSGP) – Notice of Intent (NOI), No Exposure<br/>Certification (NEC) and No Discharge Certificate (NDC)</li> </ul> |  |  |  |  |  |
| Time 0.01                                                                                                    |  |  |  |  |  |

**STEP 3:** Select your company on the next page.

**Note:** If you are a consultant preparing the application for your client, and do not see the name, reach out to the company to provide you access. The company will add you as a user in the role of Data Entry.

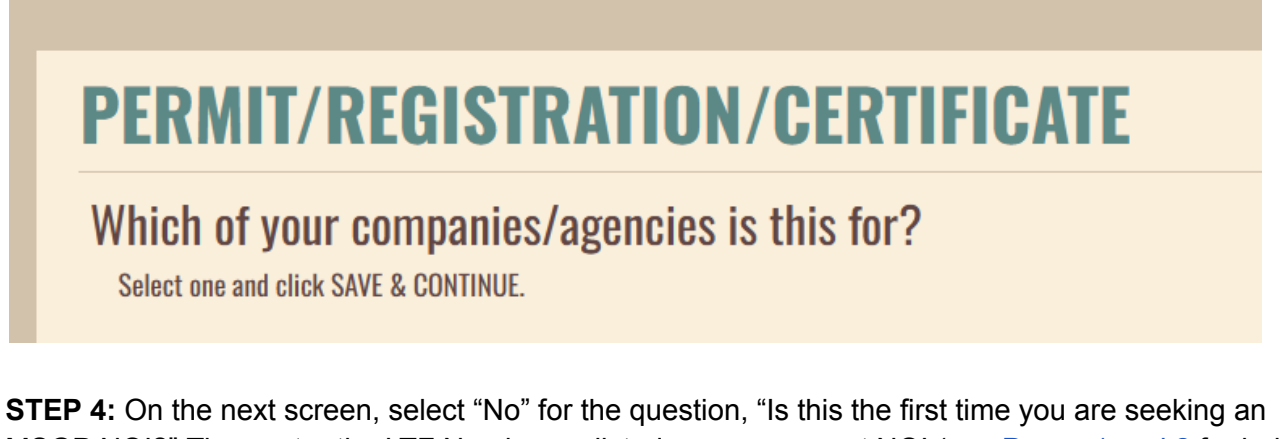

**STEP 4:** On the next screen, select "No" for the question, "Is this the first time you are seeking an MSGP NOI?" Then enter the LTF Number as listed on your current NOI (see <u>Pages 1 and 2</u> for help finding your LTF Number).

| AZP                  | DES STORMWATER MULTI-SECTOR GENERAL PERMIT (MSGP)                                                                               |
|----------------------|----------------------------------------------------------------------------------------------------|
| Is this<br>Select of | s the first time you are seeking an MSGP NOI?<br>one, provide any additional information and click SAVE & CONTINUE<br>Yes<br>No |
|                      | What is your existing permit's LTF#? <sup>®</sup>                                                                               |

If an incorrect LTF # is entered, you will see an error message.

**STEP 5:** Click CONTINUE and proceed to enter the information requested. You can use your current NOI Summary PDF document (download as shown on <u>Page 1</u>) to enter the same information.

**Note:** If you paid for SWPPP review under the 2019 NOI, you are not required to pay again for this renewal.

**STEP 6:** Once you have entered all the requested information, you will see a summary page that displays the entered data for your review and edit, as needed. You can download a copy of the summary for review or click CONTINUE.

**STEP 7:** Submit the application for review or certify the application.

Submitter/Data Entry user roles can submit the application for review and certification by the RCO/DRO.

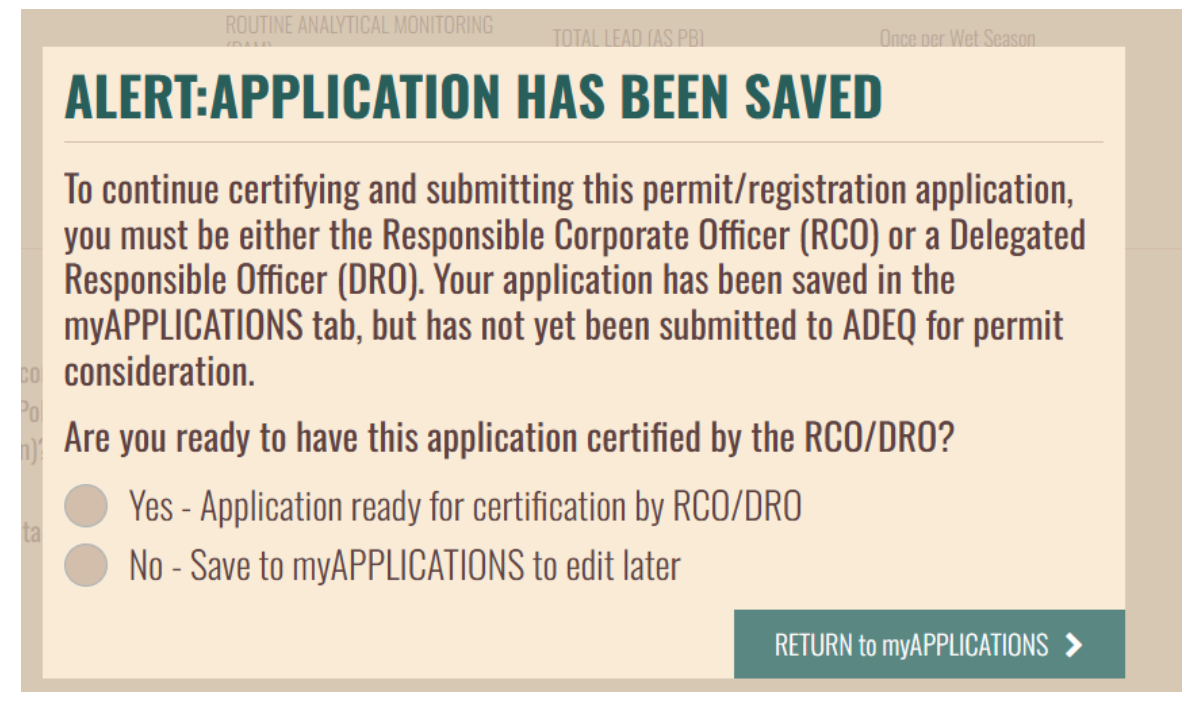

RCOs/DROs can proceed to certify the document by answering the security question.

If another user submitted the application for your review, navigate to the myAPPLICATIONS tab and select the application with a "Status of Awaiting RCO/DRO Approval."

| mySTUFF               | THYAPPLICATIONS                                                          | myCOMPLIANCE          | myDOCUMENTS r      | TINNOTIFICATIONS |              |                                      |            |         |         |                |     |
|-----------------------|--------------------------------------------------------------------------|-----------------------|--------------------|------------------|--------------|--------------------------------------|------------|---------|---------|----------------|-----|
|                       | and the second second                                                    |                       | e eletretion /     |                  |              |                                      |            | actucu  |         |                |     |
| aet new               | or add an exis                                                           | ing permit/r          | egistration/       | certificate:     |              |                                      |            | GELNEW  | >       | ADD AN EXISTIN | ն 🔰 |
| Q You ca              | OF ADD AN EXIS                                                           | name, such as Place N | ame, LTF/ID#, etc. |                  | T            | FILTER LIST   CLEA                   | AR FILTERS | GET NEW | >       | AUU AN EXISTIN | G 🔸 |
| Q You ca<br>View More | or add an exis<br>an search by any column<br>  Application# <del>-</del> | name, such as Place N | ame, LTF/ID#, etc. | LTF/ID# -        | Place Name ▼ | FILTER LIST   CLEA<br>  Started On 🛩 | R FILTERS  |         | Actions | AUD AN EXISTIN | G > |

**STEP 8:** Once certified, RCOs/DROs can proceed to pay or allow any user to complete the payment. If you need a copy of the invoice, select "Yes" and click DOWNLOAD INVOICE on the next screen.

|                                                                                                    |                                                                                                    |                               | NEED HELP ?    |
|----------------------------------------------------------------------------------------------------|----------------------------------------------------------------------------------------------------|-------------------------------|----------------|
| <b>AZPDES STORMWA</b>                                                                                  | TER MULTI-SECTOR G                                                                                     | ENERAL PERMIT (               | MSGP)          |
| You have successfully certifi<br>an application fee is require                                         | ed the information in your applica<br>d for this permit/registration.                                  | tion. In order to submit your | r application, |
| Are you ready to continue w<br>Select one and click SAVE & CONTINUE.                                   | ith payment?                                                                                           |                               |                |
| <ul> <li>Yes, I'm ready to make</li> <li>No, I'd like to save this and submit the certified</li> </ul> | payment.<br>certified application so that any user<br>I application to ADEQ on my behalf. <sup>7</sup> | in my myDEQ account can ma    | ake a payment  |
|                                                                                                    |                                                                                                    |                               | NEED HELP ?    |
| <b>AZPDES STORMWA</b>                                                                                  | TER MULTI-SECTOR GE                                                                                    | NERAL PERMIT (MS              | GP)            |
| The following fee(s) apply:<br>Review and click SAVE & CONTINUE to pay fee(                            | s).                                                                                                    | DOWNLOAD INVOIC               |                |
| Fee Туре                                                                                               | Description                                                                                            | Fee Amount                    |                |
| A40                                                                                                    | AZPDES Stormwater MSGP NOI Fee                                                                         | \$1470.00                     |                |
|                                                                                                    | Total Amoun                                                                                            | : Due: \$1470.00              |                |
|                                                                                                    |                                                                                                    |                               |                |

**IMPORTANT:** After payment is complete, be sure to click Continue on the payment confirmation page to return to myDEQ and see the confirmation page (see following screenshots).

| S<br>SI | State of Arizona Cl | heckout Utility                                                                                                    |
|---------|---------------------|----------------------------------------------------------------------------------------------------|
|         |                     | Receipt                                                                                                    |
|         |                     | Thank you for your payment. Your payment was successful.<br>Do not close this window. Click the "Continue" button to return to the Agency application.                                                                                         |
|         | YO                  | UR PAYMENT IS COMPLETE                                                                                                    |
|         | I<br>T<br>T         | Payment is complete. Print this receipt for your records.<br>Your authorization number is \$85466.<br>Please reference this number in any correspondence regarding your transaction. Get the Adobe Acrobat Reader<br>Download Receipt Continue |
|         | BIL                 | LING INFORMATION                                                                                                    |

NEED HELP ?

## CONFIRMATION Your Notice of Intent (NOI) has been approved. You can now modify and terminate your coverage online through myDEQ 24/7. Please click on the PDF icon to the right to save/print your Notice Of Intent (NOI) Certificate. LTF #: 105281 AZMSG #: AZI105281 Date Issued: 12/18/2024 \* This document will also be emailed to you.